## ÖĞRENCİLERİMİZİN DİKKATİNE

## FORMLARA ERİŞEBİLMEK İÇİN

AŞAĞIDAKİ LİNKE TIKLADIKTAN SONRA GELEN EKRANDA İLGİLİ ALANLARI DOLDURARAK ALACAĞINIZ KULLANICI ADI VE ŞİFREYLE KALİTE GELİŞTİRME KOORDİNATÖRLÜĞÜ DÖKÜMANLARI SEKMESİNDEN İLGİLİ FORMA ERİŞEBİLİRSİNİZ

## KAYIT LİNKİ: HTTP://SERVICES.DICLE.EDU.TR/STUDENTSERVICES/

## 520 500

ŞİFRENİZİ UNUTMANIZ HALİNDE BAŞVURU SAYFASININ ALTINDA PAROLA SIFIRLA BUTONUNA TIKLAYARAK YENİ ŞİFRE ALABILIRSINIZ.